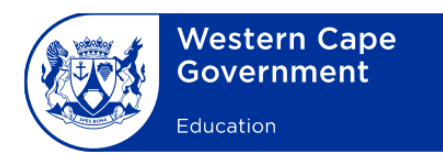

# How to setup your new WCED Office 365 online account

1. Go to Office.com in your browser. Select "Sign in"

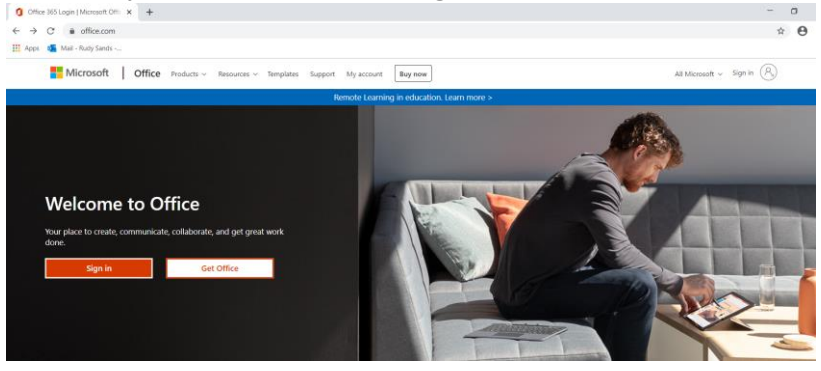

2. Type your username e.g. "your.name.wcgschools.gov.za" click "Next"

| Microsoft                  |      |      |  |
|----------------------------|------|------|--|
| Sign in                    |      |      |  |
| Email, phone, or Skype     |      |      |  |
| No account? Create one!    |      |      |  |
| Can't access your account? |      |      |  |
| Sign-in options            |      |      |  |
|                            | Back | Next |  |
|                            |      |      |  |

3. Enter your password and select "Sign in"

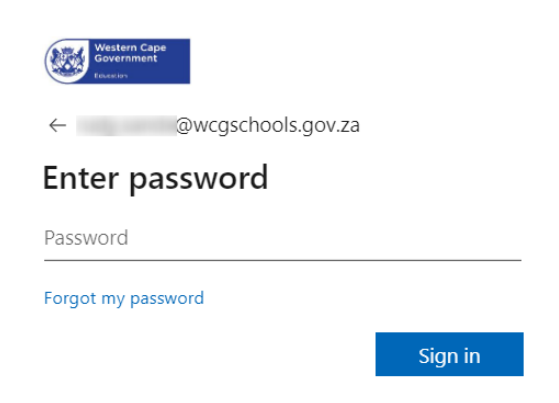

4. You will be required to complete setup of two step verification process. At the "**More Information required**" screen click "**Next**"

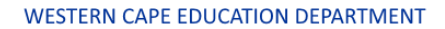

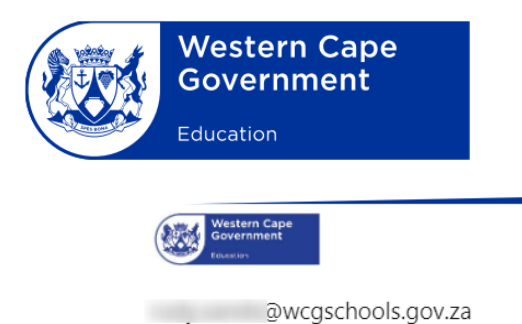

### More information required

Your organization needs more information to keep your account secure

Use a different account

Learn more

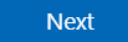

The Additional security verification page appears.

- 5. From the **Additional security verification** page, you must decide which twofactor verification method to use to verify you are who you say you are after signing into your work or school account. You can select:
  - "Authentication phone"
  - Select country code e.g. "South Africa (+27)" (your mobile number should be already displayed)
  - Select "Send me a code by text message"

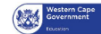

#### Additional security verification

Secure your account by adding phone verification to your password. View video to know how to secure your account

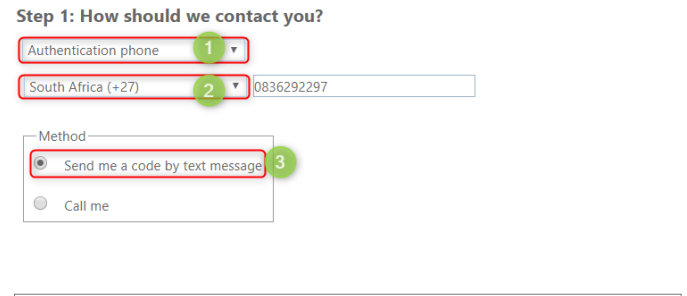

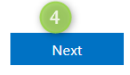

Your phone numbers will only be used for account security. Standard telephone and SMS charges will apply.

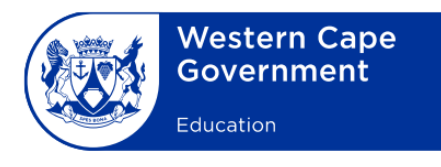

Insert the code you received via SMS and select "Verify" (you have 30 seconds to insert the code otherwise select "Retry")

#### Additional security verification

| Secure your account by a | dding phone verification to your password. View video to know how to secure your account |
|--------------------------|------------------------------------------------------------------------------------------|
| Step 2: We've ser        | it a text message to your phone at +27 0836292297                                        |
| When you receive the v   | erification code, enter it here                                                          |

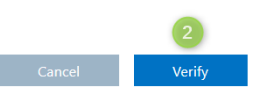

- 7. Select "Done" after "Verification successful!
- 8. After login a code will be sent to your phone. Insert the code and select "**Verify**"

| Western Cape<br>Government |
|----------------------------|
|                            |

@wcgschools.gov.za

## Enter code

↓ We texted your phone +XX XXXXXXX97. Please enter the code to sign in.

#### 206343

Don't ask again for 30 days

Having trouble? Sign in another way

More information

Verify

9. You can now change the password provided to your desired password and select "**Sign in**"

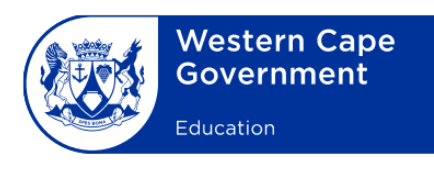

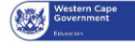

@wcgschools.gov.za

#### Update your password

You need to update your password because this is the first time you are signing in, or because your password has expired.

| Current password |         |
|------------------|---------|
| New password     | 2       |
| Confirm password | 3       |
|                  | Sign in |
|                  |         |

This computer system is the property of the Western Cape Government (WCG). It is for authorised use only. Need help? Contact Service Desk at 021 900 7123 or email SchoolsIT.ServiceDesk@westerncape.gov.za. Visit

www.westerncape.gov.za/wced-toc for details.

10. You will be allowed three additional options to verify your account if required. However, you can select "**Looks good**"

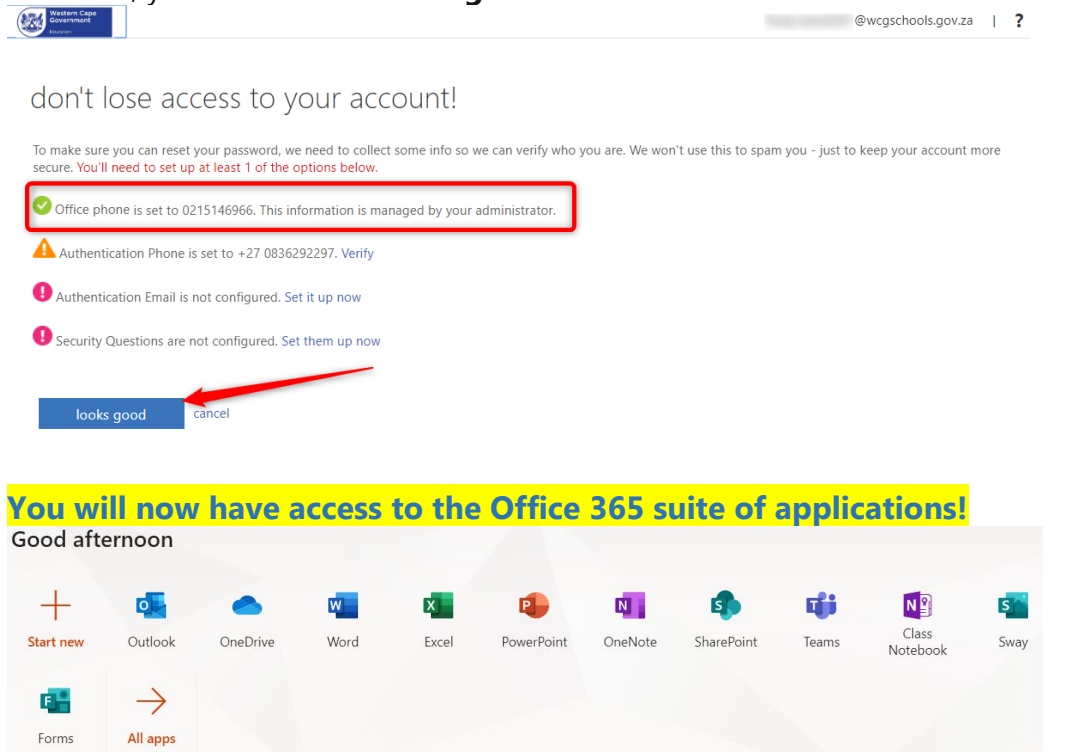